Opération « un collégien, un ordinateur portable »

Faire sa demande de matériel informatique en ligne

)) MODE D'EMPLOI

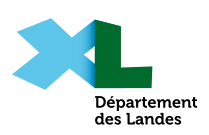

| Je connect                                                                      | er                                                          |                                                                          |
|---------------------------------------------------------------------------------|-------------------------------------------------------------|--------------------------------------------------------------------------|
| Rendez-vous su                                                                  | ır le site <u>https://messerv</u>                           | ices.landes.fr/                                                          |
| Dans le cadre «<br>matériel inforr                                              | Collèges », cliquez sur<br>natique aux élèves des d         | « Mise à disposition d'un<br>collèges publics ».                         |
| Département<br>des Landes                                                       |                                                             | Connexion Inscription                                                    |
| Accueil Suivre mes demandes M                                                   | on compte                                                   |                                                                          |
| Que recherchez vous ?                                                           |                                                             | Recherche                                                                |
| Aides du Département                                                            | Transports                                                  | Collèges                                                                 |
| Aldes du Departement                                                            | Demande de transport scolaire des élève                     | Colleges                                                                 |
| Département                                                                     | ou étudiants en situation de handicap                       | aux élèves des collèges publics                                          |
| Découvrir toutes les aides du Département                                       | Demander la Carte Solidaire                                 | Enseignement supérieur                                                   |
|                                                                                 |                                                             | Demande de prêt d'honneur d'études ou<br>apprentis                       |
|                                                                                 |                                                             |                                                                          |
| Identifiez-vous.                                                                |                                                             |                                                                          |
| Option 1 » Ide                                                                  | entifiez-vous avec <b>France</b>                            | Connect.                                                                 |
| Option 2 » Uti<br>et                                                            | lisez votre <b>compte mess</b><br>le mot de passe préalable | <b>ervices</b> : remplissez le courrie<br>ement définis puis cliquez sur |
| « C                                                                             | Connexion ».                                                |                                                                          |
|                                                                                 | SSO invenn landes frevtranet                                |                                                                          |
|                                                                                 | Courriel :                                                  |                                                                          |
| FranceConnect est la solution proposée pa<br>simplifier la connexion à vos serv | r l'État pour sécuriser et<br>rices en ligne.               |                                                                          |
| S'identifier a<br>FranceConn<br>Qu'est-ce que FranceCon                         | Mot de passe :                                              | Afficher                                                                 |
|                                                                                 | Connexion →                                                 | Récupérez votre accès I                                                  |
|                                                                                 |                                                             |                                                                          |

Si au moment de vous connecter vous ne disposez plus de vos identifiants, cliquez sur « **Mot de passe perdu ? Récupérez votre accès !** ».

Vos identifiants vous seront envoyés par mail.

4

| 2 Création d'un con<br>1 Cliquez sur « Pas de compt                                                                                                    | npte<br>te ? Enregistrez-vous ! ».                                                                                                    |
|----------------------------------------------------------------------------------------------------|----------------------------------------------------------------------------------------------------|
| Departement<br>des Landes                                                                                                    | Connexion Inscription                                                                                                    |
| Accueil Suivre mes demandes Mon compte                                                                                                    |                                                                                                    |
| SSO invengp.li                                                                                                    | andes.fr extranet                                                                                                    |
| FranceConnect est la solution proposée par l'État pour sécuriser et<br>simplifier la connexion à vos services en ligne.                                                                        | Courriel :                                                                                                    |
| S'identifier avec<br>FranceConnect                                                                                                    | Mot de passe : Afficher                                                                                                    |
|                                                                                                    | Connexion<br>→ Mot de passe perdu ? Récupèrez votre accès !<br>→ Pas de compte ? Enregistrez-vous !                                                  |
|                                                                                                    |                                                                                                    |
| Département<br>des Landes                                                                                                    | Connexion inscription                                                                                                    |
| Accueil Suivre mes demandes Mon compte                                                                                                    |                                                                                                    |
| SSO inveng                                                                                                    | o.landes.fr extranet                                                                                                    |
| FranceConnect                                                                                                    | Création d'un compte                                                                                                    |
| FranceConnect est la solution proposée par l'État pour sécuriser<br>et simplifier la connexion à vos services en ligne.<br>S'identifier avec<br>FranceConnect<br>Qu'est-ce que FranceConnect ? | Après validation de votre adresse électronique, il vous sera<br>envoyé un courriel pour ouvrir votre compte.<br>Courriel :<br>Votre adresse courriel |

Vous recevrez un mail de confirmation via votre adresse mail.

3

| Accuell Sulvre mes dema<br>Un cour<br>Sulvre I<br>Ce mess<br>comme i<br>indésirat<br>Si malgn<br>TESTA<br>Retour<br>Retour<br>Cliquez s<br>M<br>Co<br>Retour<br>Cliquez s<br>M<br>Ce<br>Co<br>Co<br>Co<br>Co<br>Co<br>Co<br>Co<br>Co<br>Co<br>Co | les Mo<br>l a été envo<br>instructions                                                   | n compte                                                                                                    |                                                                                                    |                                                                                                    |                                                                                                    |                                          |      |  |
|----------------------------------------------------------------------------------------------------|------------------------------------------------------------------------------------------|----------------------------------------------------------------------------------------------------|----------------------------------------------------------------------------------------------------|----------------------------------------------------------------------------------------------------|----------------------------------------------------------------------------------------------------|------------------------------------------|------|--|
| Un cour<br>Suivez I<br>Ce mess<br>comme i<br>indésiral<br>Si malge<br>TEST@<br>Retour<br>Retour<br>Cliquez e<br>M<br>Co<br>Bonjour,<br>Vous venez e<br>Pour choisir<br>veuillez clique                                                           | l a été envo<br>instructions                                                             | yé à inventai                                                                                                |                                                                                                    |                                                                                                    |                                                                                                    |                                          |      |  |
| 4 Cliquez :<br>▲ Cliquez :<br>Bonjour,<br>Vous venez ·<br>Pour choisir<br>veuillez clique                                                                                                    | e peut mettri<br>pourriel (spa<br>è ».<br>ela vous n'av<br>rouvert.org »<br>æz la procéd | s dans ce cou<br>re plusieurs mi<br>im) : n'oubliez<br>vez pas reçu l<br>» à votre carne<br>dure d'inscripti | re@landes.fi<br>urriel pour co<br>inutes à vous<br>pas de regar<br>les instruction<br>at d'adresses<br>ion. | r,<br>ontinuer la créa<br>« parvenir. Il peut<br>rder dans votre d<br>ns, ajoutez « ne-<br>ou à votre liste d | tion de votre con<br>également être co<br>ossier « courriers<br>pas-repondre+lanc<br>d'expéditeurs auto | npte.<br>onsidéré<br>des-<br>risés, puis |      |  |
| Bonjour,<br>Vous venez<br>Pour choisir<br>veuillez cliqu                                                                                                    | ır « <b>Fir</b><br>mail pe                                                               | naliser l<br>eut être                                                                                        | l'inscrip<br>dans v                                                                                         | <b>ption</b> » d<br>os spams                                                                                  | ans le mai                                                                                              | il reçu.                                 |      |  |
| Vous venez<br>Pour choisir<br>veuillez cliqu                                                                                                    |                                                                                          |                                                                                                    |                                                                                                    |                                                                                                    |                                                                                                    |                                          |      |  |
| Pour choisir<br>veuillez cliqu                                                                                                    | e créer v                                                                                | votre com                                                                                                    | npte, nou                                                                                                   | us vous en                                                                                                    | remercions                                                                                              | ö.                                       |      |  |
|                                                                                                    | n mot de<br>r sur le t                                                                   | e passe e<br>bouton si                                                                                       | et finalise<br>uivant :                                                                                     | er la créatio                                                                                                 | on de votre                                                                                             | compte,                                  |      |  |
|                                                                                                    |                                                                                          | Fir                                                                                                    | naliser l'i                                                                                                 | nscription                                                                                                    | Í                                                                                                    |                                          |      |  |
| Attention, sa<br>compte sera                                                                                                    | s validat<br>nnulée.                                                                     | tion de vo                                                                                                   | otre part                                                                                                   | dans les 2                                                                                                    | jours, votre                                                                                            | e demand                                 | e de |  |
|                                                                                                    |                                                                                          |                                                                                                    |                                                                                                    |                                                                                                    |                                                                                                    |                                          |      |  |

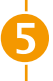

## Complétez les champs et cliquez sur « Valider ».

|                | Création d'un compte                                                                                         |  |
|----------------|----------------------------------------------------------------------------------------------------|--|
|                | Veuillez remplir le formulaire afin de finir la création de votre compte.                                    |  |
|                | Civilité :                                                                                                   |  |
|                | O Madame O Monsieur                                                                                          |  |
|                | Prénom :                                                                                                    |  |
|                |                                                                                                    |  |
|                | Nom :                                                                                                    |  |
|                |                                                                                                    |  |
|                | Mot de passe :                                                                                               |  |
|                |                                                                                                    |  |
|                | Pour la securite du mot de passe veuillez avoir a minima :<br>8 caractères 1 minuscule 1 chiffre 1 majuscule |  |
|                | Confirmation du mot de passe :                                                                               |  |
|                | Les deux mots de passe doivent être identiques.                                                              |  |
|                |                                                                                                    |  |
|                | Valider >                                                                                                    |  |
|                |                                                                                                    |  |
|                | • • • • • • • • • • • •                                                                                      |  |
|                | quez sur « <b>Accepter</b> ». Le compte est desormais cree.                                                  |  |
|                |                                                                                                    |  |
| Accueil Suivre | mes demandes Mon compte                                                                                      |  |
|                |                                                                                                    |  |
| Vous venez de  | créer un compte.                                                                                             |  |
|                | SSO invengp.landes.fr extranet                                                                               |  |
|                | Vérification d'autorisation d'accès                                                                          |  |
|                | Souhaitez-vous être authentifié sur ce service ?                                                             |  |
|                | Les informations suivantes seront envoyées au service :                                                      |  |
|                | Votre adresse de courriel : inventaire@landes.fr                                                             |  |
|                | vos prenom, nom et identifiants     Ne plus redemander                                                       |  |
|                |                                                                                                    |  |
|                | Accepter Refuser                                                                                             |  |
|                |                                                                                                    |  |

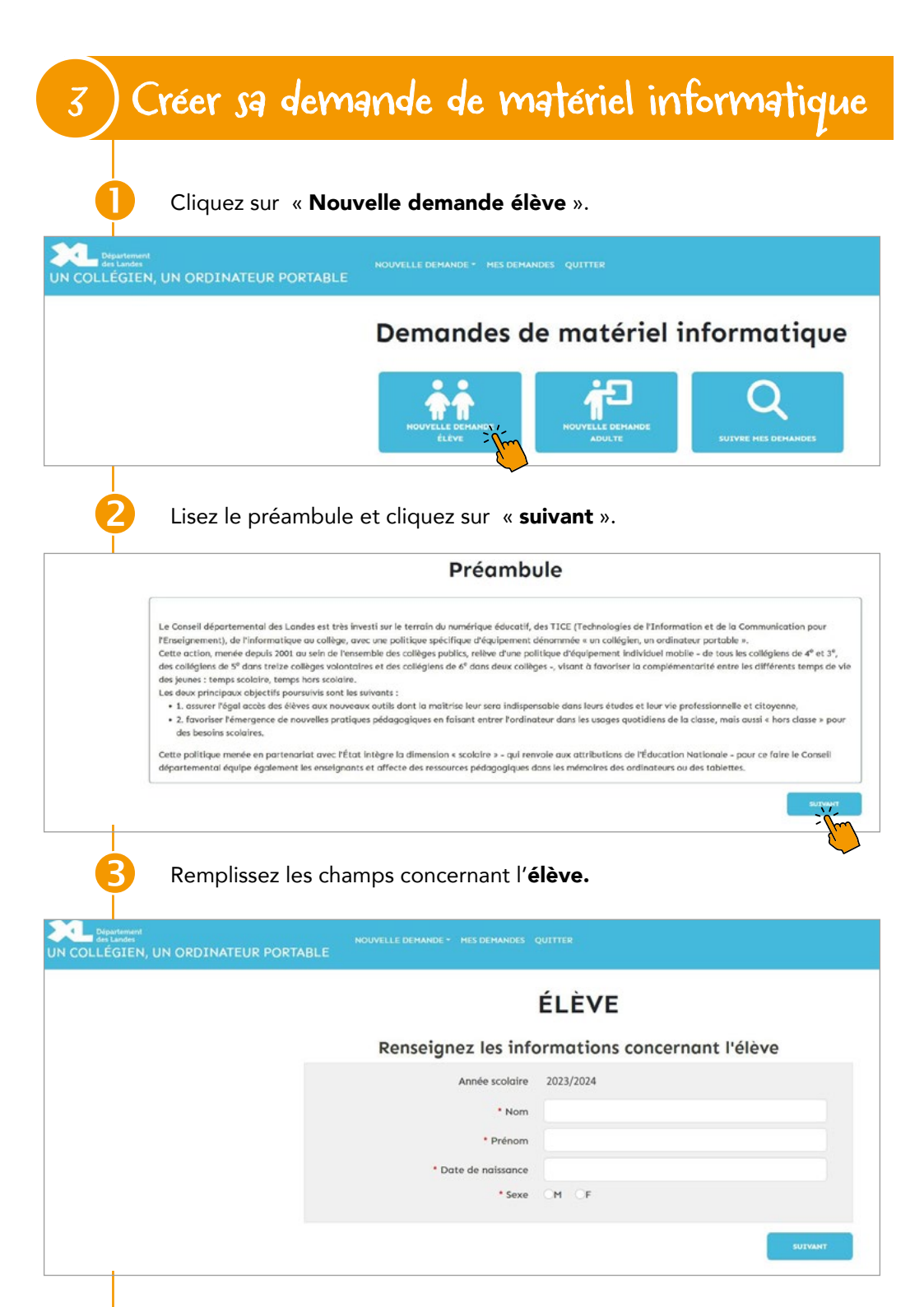

| Department<br>des Landes<br>UN COLLÉGIEN, UN ORDINATEUR PORTAI      | NOUVELLE DEMANDE - MES DEMANDES QUITTER<br>BLE                                         |
|---------------------------------------------------------------------|----------------------------------------------------------------------------------------|
|                                                                     | ADRESSE DE L'ÉLÈVE                                                                     |
|                                                                     | To diama de la diama                                                                   |
|                                                                     | Indiquez l'adresse de l'élève                                                          |
|                                                                     | Adresse Veuillez saisir le numéro et nom de la rue et sélectionner parmi les propos    |
|                                                                     | Adresse suite                                                                          |
|                                                                     | - Code postal / Commune                                                                |
|                                                                     | PRECEDENT                                                                              |
| Remplissez les                                                      | champs concernant <b>le responsable légal 1.</b>                                       |
| Dispurientent<br>des Landes<br>UN COLLÉGIEN, UN ORDINATEUR PORTABLE | NOUVELLE DEMANCE * HES DEMANCES QUITTER                                                |
|                                                                     | RESPONSABLE LÉGAL 1 DE L'ÉLÈVE                                                         |
| Rens                                                                | eignez les informations concernant le responsable légal 1                              |
|                                                                     | Père Mère Famille d'accueil Foyer                                                      |
| * Pro                                                               | Nom                                                                                    |
|                                                                     | Tél 2                                                                                  |
| * Même adresse que l'                                               | lève Oui Non                                                                           |
| * Ad<br>Adresse                                                     | esse Veuillez saistr le numéro et nom de la rue et sélectionner parmi les propositions |
| * Code                                                              | postal / Commune                                                                       |
|                                                                     |                                                                                        |
| PRECEDENT                                                           | SUTANT                                                                                 |
| 6 Remplissez les                                                    | champs concernant <b>le responsable légal 2</b> (optionnel).                           |
| UN COLLEGIEN, UN ORDINATEUR PORTABLE                                | NOUVELLE DEMANDE + HES DEMANDES QUETTER                                                |
|                                                                     | RESPONSABLE LÉGAL 2 DE L'ÉLÈVE                                                         |
| Rens                                                                | eignez les informations concernant le responsable légal 2                              |
|                                                                     | Père Mère Famille d'accueil Foyer                                                      |
|                                                                     | Nom                                                                                    |
| Pri                                                                 | nom tell                                                                               |
| Même adresse que l'                                                 | leve Coul Okon                                                                         |
| Ad                                                                  | esse Veuillez saisir le numéro et nom de la rue et sélectionner parmi les propositions |
| Adresse                                                             | wite                                                                                   |
| Code                                                                | osita / Commune                                                                        |
| PRÉCÉDENT                                                           | SULYAMY                                                                                |

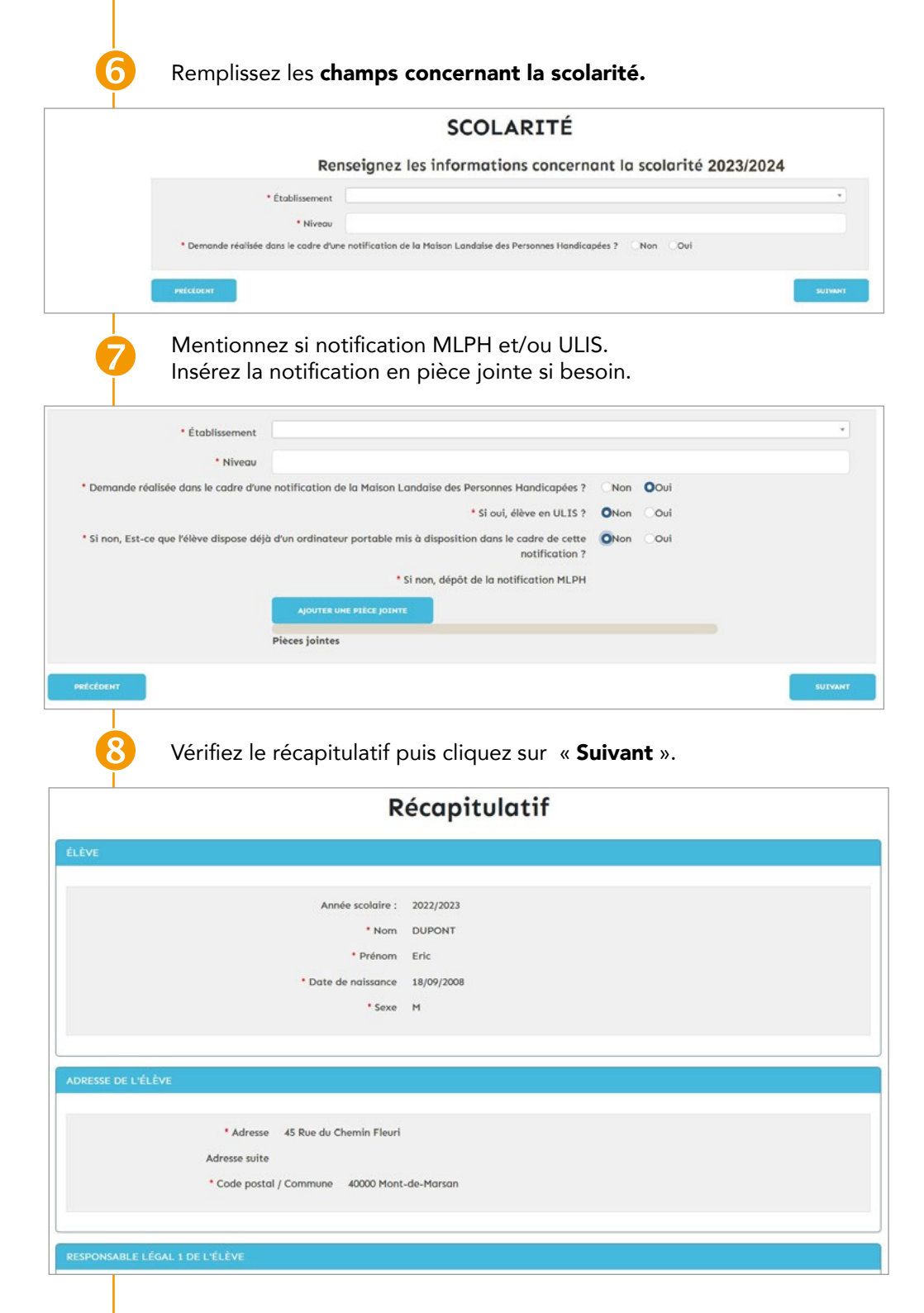

Prenez connaissance de la convention de mise à disposition et cochez obligatoirement « **Je certifie l'exactitude des informations renseignées et je reconnais avoir lu le document ci-dessus et accepte la présente convention** ».

Vous pouvez, si vous le souhaitez, cocher la seconde case.

Pour finir, cliquez sur « Signer la convention ».

| Departement<br>des Landes<br>UN COLLÉGIEN, UN ( | NOUVILLE DEMANDE - HES DEMANDES QUITTER                                                                                                    |
|-------------------------------------------------|----------------------------------------------------------------------------------------------------|
|                                                 | Signature de la convention                                                                                                    |
| P<br>C<br>C<br>S                                | Ninom et nom : Ein DUPONT August 2000 August 2000 Augu |
|                                                 | CONVENTION DE MISE À DISPOSITION                                                                                                    |
|                                                 | e Départament des Landas, représenté par Xavier FORTINON. Président du Corseil départemental. Blanexh habitérié) par délidération de la Commession Permanente en date du 9 juis 2023.<br><u>err</u> v * Je certifie l'exactitude des informations renseignées et je reconnais avoir lu le document ci-dessus et accepte la présente convention.                                                                                                    |
| 0                                               | En cochant cette case, j'autorise le Conseil départemental à me contacter, sur mon adresse mail, pour une enquête liée aux usages numériques au collège, au cours<br>de l'année scolaire.                                                                                                    |
|                                                 | INCLÓDENT ESCHER LA CONVOLTENT                                                                                                    |
|                                                 | Votre demande a bien été prise en compte.                                                                                                    |
| UN COLLÉGIEN                                    | NOUVELLE DEMANDE * MES DEMANDES QUITTER                                                                                                    |
|                                                 | Votre demande a bien été prise en compte.                                                                                                    |
|                                                 | NOUVELLE DEMANDE - MES DEMANDES                                                                                                    |
|                                                 | ou depuis la page d'accueil "Suivre mes demandes"                                                                                                    |
|                                                 | SUAVEL HES DEMONDES                                                                                                    |

| Contactez-nous<br>» Onglet « <b>Accu</b><br>» Cliquez sur « <b>C</b> | s :<br>eil »<br>ontact »                                                          |                                                                                  |
|----------------------------------------------------------------------|-----------------------------------------------------------------------------------|----------------------------------------------------------------------------------|
| Département<br>des landes                                            |                                                                                   | Connexion Inscription                                                            |
| Accueil Suivre mes demandes N                                        | Ion compte                                                                        |                                                                                  |
| Que recherchez vous ?                                                |                                                                                   | Recherche                                                                        |
| Aides du Département                                                 | Transports                                                                        | Enseignement supérieur                                                           |
| Déposer une demande d'aide auprès du<br>Département                  | Demande de transport scolaire des élèves<br>ou étudiants en situation de handicap | Demande de prêt d'honneur d'études ou<br>apprentis                               |
| Découvrir toutes les aides du Département                            | Demander la Carte Solidaire                                                       | Collèges                                                                         |
|                                                                      |                                                                                   | Mise à disposition d'un matériel informatique<br>aux élèves des collèges publics |
| Operate                                                              | Paiement en ligne                                                                 | Protection des données                                                           |
| Contact                                                              | Payer avec PayFIP                                                                 | Je souhaite accéder à mes données                                                |
| Je souhaite col                                                      |                                                                                   | personnelles                                                                     |
| Je souhaite color le Département                                     | Urbanisme                                                                         | personnelles                                                                     |

## Département des Landes

Direction Générale Adjointe Éducation, Culture et Sports Service du numérique éducatif 23 rue Victor-Hugo 40025 Mont-de-Marsan cedex Tél. : 05 58 71 67 55 inventaire@landes.fr

landes.fr